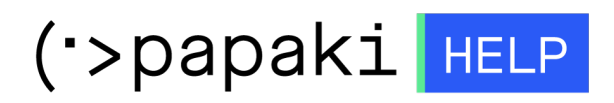

Knowledgebase > Email > Troubleshooting / Spam > Opencart Smtp authentication

Opencart Smtp authentication - 2022-10-21 - Troubleshooting / Spam

Σε περίπτωση που χρησιμοποιείτε φόρμα επικοινωνίας στο Opencart, για την αποφυγή αποστολής ανεπιθύμητης αλληλογραφίας, για λόγους ασφαλείας είναι καλό να ενεργοποιηθεί η πιστοποίηση εξερχόμενης αλληλογραφίας (SMTP authentication). Αυτό μπορείτε να το πραγματοποιήσετε ακολουθώντας τα παρακάτω βήματα:

1. Συνδεθείτε στο Administrator περιβάλλον του Opencart για το site σας πληκτρολογώντας για παράδειγμα την παρακάτω διεύθυνση: <u>www.yoursite.gr/admin</u>

| opencart |                                                                                                    |  |
|----------|----------------------------------------------------------------------------------------------------|--|
|          | Please enter your login details. Username  Sassoord  Sassoord  Control Sassoord  Control Sassoord  Co |  |
|          | Pogoten Fasavou<br>▲Logn<br>OpenCart © 2009-2022 All Rights Reserved.                                                                                                    |  |

2. Επιλέξτε **System** και **Settings** και τέλος στο **μπλε εικονίδιο με το μολύβι** στο τέρμα δεξιά του κεντρικού παραθύρου.

| Catalog      | > | III Store List                                               |           |                               |
|--------------|---|--------------------------------------------------------------|-----------|-------------------------------|
| 🚁 Extensions | > | in store that                                                |           | ~                             |
| 🖵 Design     | > | Store Name                                                   | Store URL | Action                        |
| 📜 Sales      | > | Vour Store (Default)                                         |           |                               |
| 2 Customers  | > |                                                              |           | Showing 1 to 1 of 1 (1 Pages) |
| 📽 Marketing  | > |                                                              |           |                               |
| 🔅 System     | ~ | OpenCart © 2009-2022 All Rights Reserved.<br>Version 4.0.1.1 |           |                               |
| Settings     |   |                                                              |           |                               |
| » Users      | > |                                                              |           |                               |
|              |   |                                                              |           |                               |

3. Μεταβείτε στην καρτέλα **Mail** και πραγματοποιήστε τις παρακάτω ρυθμίσεις:

- Mail Engine - Επιλέξετε SMTP

- **Mail Parameters** - Δηλώστε τον email λογαριασμό, για παράδειγμα info@yoursite.gr

- **Hostname** - Δηλώστε το hostname της mail υπηρεσίας σας μαζί με το πρόθεμα ssl:// ή tls://. (συνήθως ssl://mail.todomainsas)

- **Username** - Δηλώστε ολόκληρο τον email λογαριασμό σας, για παράδειγμα info@yoursite.gr

- **Password** - Δηλώστε το password του email λογαριασμού σας

- **Port** - Για SSL/TLS επιλέξτε 465, για STARTTLS 586.

- **Timeout** - Επιλέξτε μία τιμή σε δευτερόλεπτα που θα ορίζει την αποτυχία της αποστολής.

 Τέλος, επιλέξτε το μπλε εικονίδιο της δισκέτας επάνω δεξιά στο κεντρικό παράθυρο για να αποθηκεύσετε τις αλλαγές σας.

| Settings Home > Stores > Settings 8 |                                                                                                    |  |  |  |
|-------------------------------------|----------------------------------------------------------------------------------------------------|--|--|--|
| Edit Setting                        |                                                                                                    |  |  |  |
| General Store Local Opt             | ion Image Mail Server                                                                                                    |  |  |  |
| General                             |                                                                                                    |  |  |  |
| Mail Engine                         | SMTP 1 ~                                                                                                    |  |  |  |
|                                     | Only choose 'Mail' unless your host has disabled the php mail function.                                                              |  |  |  |
| Mail Parameters                     | e s 2                                                                                                    |  |  |  |
|                                     | When using Mair, additional mais parameters can be added here (e.gt emailpstoreadores). Com).                                        |  |  |  |
| SMTP                                |                                                                                                    |  |  |  |
| Hostname                            | ssl://linux126.papakk.gr 3                                                                                                    |  |  |  |
|                                     | Add 'ts:// or 'ssi// prefix if security connection is required. (e.g. tts://smtp.gmail.com).                                         |  |  |  |
| Username                            | adming gr 4                                                                                                    |  |  |  |
| Password                            | 5                                                                                                    |  |  |  |
|                                     | For Gmail you might need to setup an application specific password here: https://security.google.com/settings/security/apppasswords. |  |  |  |
| Port                                | 465 6                                                                                                    |  |  |  |
| Timeout                             | s <b>7</b>                                                                                                    |  |  |  |